## **INSTRUMENT PANEL FEATURES**

The TFT virtual instrument panel has a flexible configuration that allows the user to personalize the display. For instance, it can show 4 x 4 information when in Lo range and display speed in mph or kmh when selected from the menu. This is in addition to all the usual instrument panel features. Personalization can be made via the Settings menu. See VEHICLE INFORMATION AND SETTINGS MENU, 60.

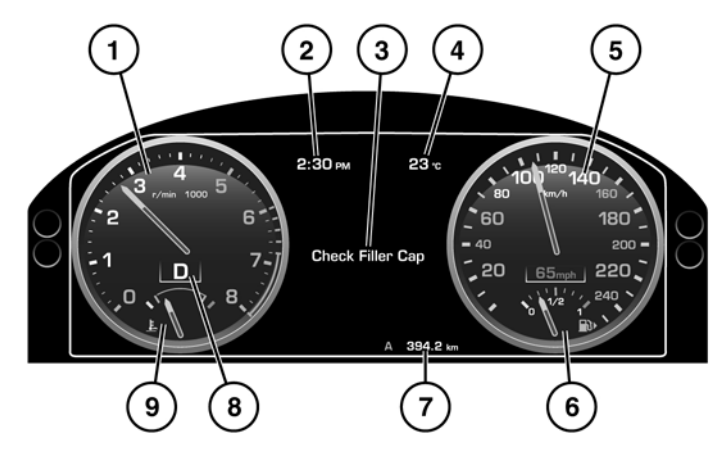

SL1670

- 1. Tachometer.
- 2. Clock. 12 or 24 hour display.
- 3. Message center and Service interval indicator. Also displays Vehicle information and Settings accessed via the steering wheel menu control.
- 4. External temperature. Displays in Fahrenheit or Celsius.
- 5. Speedometer. Displays in MPH or KMH.
- 6. Fuel gauge.

If the amber low fuel warning lamp illuminates, the vehicle should be refuelled as soon as possible. The approximate distance that can be travelled on the remaining fuel can be viewed via the trip computer Distance to Empty function.

As a reminder for the location of the gas filler, there is an arrow next to the fuel pump symbol pointing to the relevant side of the vehicle.

- 7. Total distance (odometer) and trip recorder. Displays in miles or kilometres.
- 8. Gear selector position display
- 9. Temperature gauge

If the pointer moves into the  ${\bf H}$  section, the engine is overheating. Stop the vehicle as soon as safety permits and allow the

engine to idle until the temperature reduces. If, after several minutes, the temperature does not reduce, switch off the engine and allow to cool. If the problem persists, seek qualified assistance immediately.

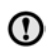

CAUTION: Serious engine damage can occur if the vehicle is driven while the engine is overheating.

**Note:** If engine overheating occurs, there may be a noticeable reduction in engine power and the air conditioning may cease operation. This is a normal operating strategy, to reduce load on the engine and assist with cooling.

### MESSAGES

CAUTION: Do not ignore warning messages; take appropriate action immediately. Failure to do so may result in serious damage to the vehicle. If you are unsure about any messages, stop the vehicle, where safe, and seek qualified assistance.

For information regarding the individual messages, their meanings and any action required, please refer to the relevant section within this handbook.

## CRITICAL WARNING MESSAGES

Critical warning messages are accompanied by an audible warning, and the message text may have the handbook symbol next to it. Critical warning messages are displayed until the condition causing the fault is rectified or the message is suppressed using the **OK** button on the steering wheel.

If the critical warning message is suppressed, a red warning icon will remain illuminated until the fault is rectified.

## WARNING MESSAGES

Warning messages are accompanied by an audible warning. These messages are displayed until the condition causing the message changes or the message is suppressed using the OK button on the steering wheel.

**Note:** Messages are displayed in order of importance, with critical warning messages being the highest priority.

Active warning messages may be re-displayed by selecting **Show Warnings** on the vehicle information menu. See **VEHICLE INFORMATION AND SETTINGS MENU, 60.** 

## SERVICE INTERVAL INDICATOR

The indicator will be displayed when a pre-determined distance or time before a required service is reached.

If driving continues beyond the displayed distance or time, the message **SERVICE REQUIRED** will be displayed. The counter will continue counting down with a negative value.

# Instrument panel

#### VEHICLE INFORMATION AND SETTINGS MENU

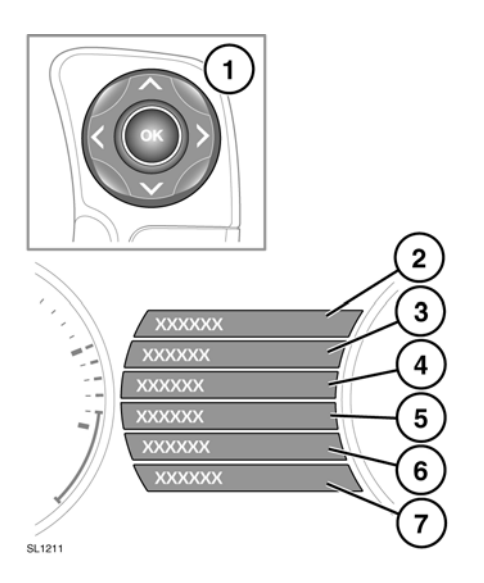

A number of vehicle features and display settings may be configured via the vehicle information and settings menu.

To display and navigate through the vehicle menu, operate the menu control on the steering wheel.

- 1. Steering wheel menu control.
  - Press the up/down arrows to scroll through a list. The current selection will be highlighted.
  - Press the right arrow to view a sub list.
  - Press the left arrow to return to the previous menu.
  - Press the **OK** button to select the highlighted item.
- 2. Select to close or return to main menu.
- 3. Select to view all active warning messages.

- Select to access the Vehicle Set-up menu.The following features can be personalized:
  - Forward Alert.
  - Blind Spot Monitor.
  - Speed warning.
  - High Beam Assist.
  - Alarm Sensors.
  - Reverse-dip mirror.
  - Drive-away locking.
  - Easy Entry/Exit.
  - 2-Stage Locking.
  - Headlamp delay.
  - TPM Load Setting.
- 5. Select to access the Trip Computer menu.
- Select to access the Display Settings menu. The following features can be personalized:
  - Language for message center display.
  - Temperature units.
  - Appearance of the instrument panel.
- Select to access the vehicle Service Menu. Can be accessed only when the engine is not running.

**Note:** Some personalisation options may not be available in all markets.

# Instrument panel

### **TRIP COMPUTER**

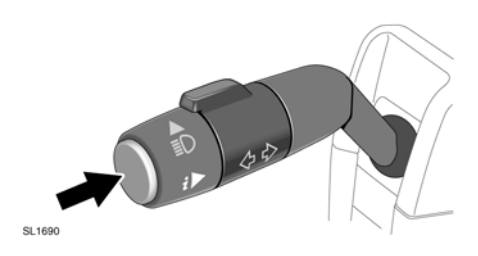

A short press (1 second or less) or a series of short presses of the button will change the trip computer display.

The options available are:-

- Date and Odometer.
- Trip distance.
- Trip average speed.
- Trip average fuel consumption.
- Instantaneous (short term average) fuel consumption.
- Range available from remaining fuel.
- Blank display.

There are 3 trip memories available, A, B and Auto. Use the settings menu to determine which trip memory is in use.

To reset trip A or trip B memory, display the trip memory you wish to reset and press and hold the button until the message **Resetting Trip A or B** is displayed. Continue to hold the button for another 2 seconds to reset the Auto trip memory.

To reset the fuel consumption figure, press and hold the button until the display clears.

Display units for the trip computer may be changed via the Vehicle information and settings menu.

#### AUTO TRIP MEMORY

The Auto trip memory resets each time the engine is started and the vehicle moves.

Trips can be added together to record a continuous journey. Press the button when Auto memory figures are displayed. **Adding last journey** will appear on the screen. Press the button for longer than 1 second to add previous trip information to the current trip. The cumulative total will be displayed.

If you wish to delete the previous trip you have added, again press the button while displaying the Auto memory figures. **Deleting last journey** will appear on the screen. While this message is displayed, press and hold the button for longer than 1 second. The previous trip will be deleted from the total.